## Instructivo para actualización de EPS – Unab

1. Ingresar a miportalu.unab.edu.co, digitar usuario Unab y Contraseña

| Usuario Unab | ¿No tiene usuario?                                  | ¿Olvido la contraseña?                             | ingresar |
|--------------|-----------------------------------------------------|----------------------------------------------------|----------|
|              | Ingresa a<br>unab innova >>                         | Soporte técnico<br>Estudiantes y docentes »        |          |
|              | Necesi<br>tu certi<br>supleto<br>prepare<br>o una n | itas pagar<br>ficado,<br>orio,<br>atorio<br>nulta? |          |

## 2. Ingresar al vínculo Servicios para Estudiantes

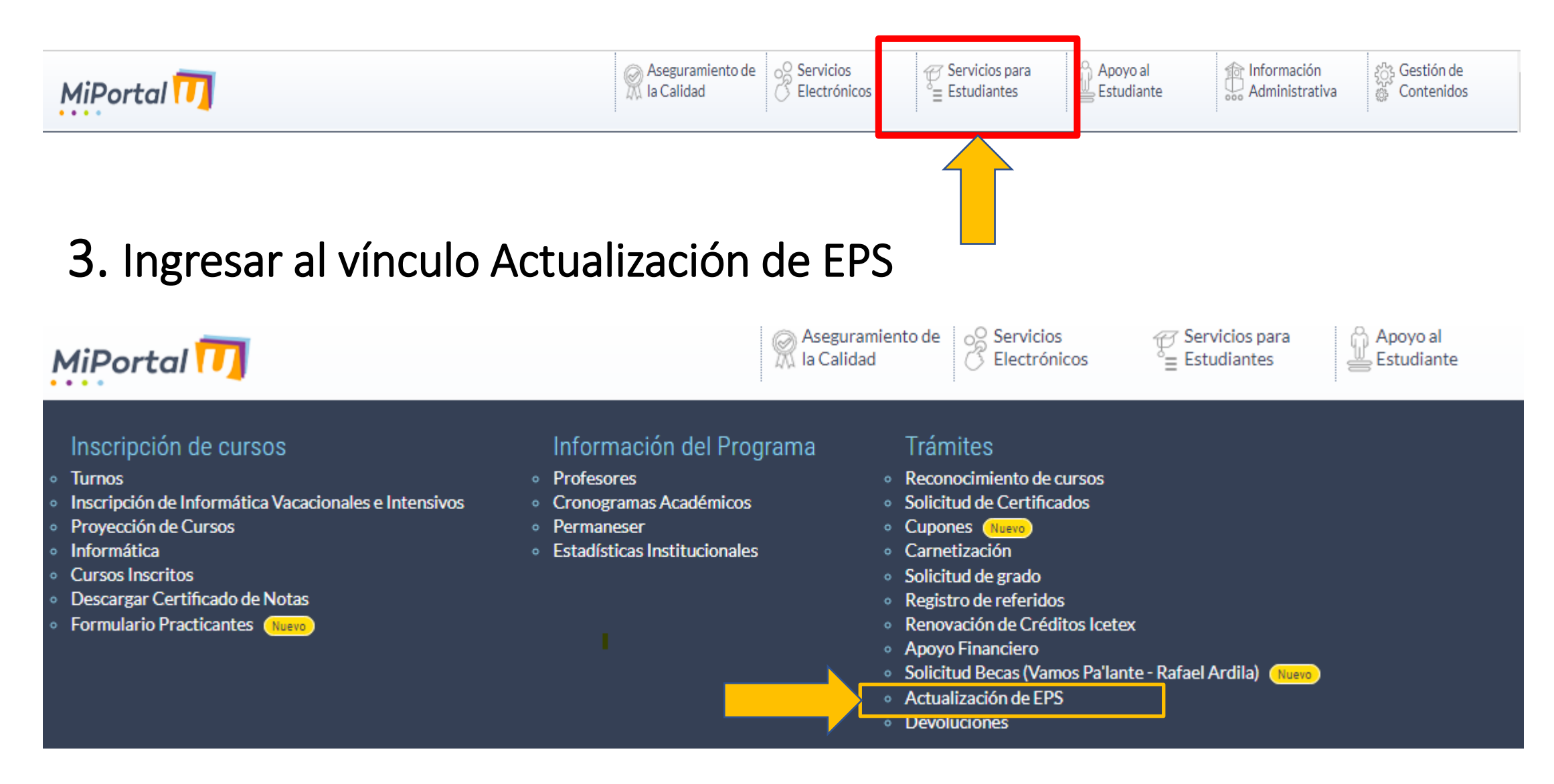

## 4. Se ingresa a la Actualización de EPS y se selecciona o digita el nombre de tu EPS.

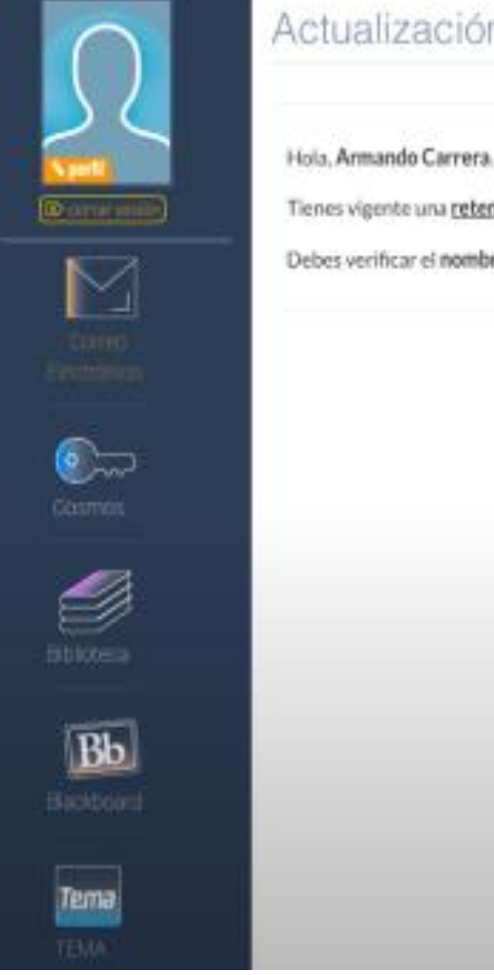

### Actualización de EPS

Tienes vigente una retención por certificado de EPS, para actualizarla diligencia el siguiente formulario.

Debes verificar el nombre de la EPS y el tipo de régimen al que perteneces (Contributivo o Subsidiado) antes de guardar.

Con tu certificado original verifica el nombre de la EPS y el tipo de régimen al que perteneces (Contributivo o Subsidiado)

#### Digita o selecciona tu EPS: San

| DECLARACIÓN DE VERACIO<br>Manifiesto que cuento o | ASOC DE CABILDOS DEL RESGUARDO INDIGENA ZENU DE SAN ANDRES DE SOTAVEN<br>ASOCIACION MUTUAL EMPRESA SOLIDARIA DE SALUD EMSSANAR E.S.S<br>CAJA DE COMPENSACION FAMILIAR COMFENALCO SANTANDER<br>CAJA DE COMPENSACION FAMILIAR DEL NORTE DE SANTANDER<br>CAJA DE PREVISION SOCIAL DE LA UNIVERSIDAD INDUSTRIAL DE SANTANDER - CAP.<br>CAJA DE PREVISION SOCIAL DE LA UNIVERSIDAD INDUSTRIAL DE SANTANDER - CAP. |
|---------------------------------------------------|----------------------------------------------------------------------------------------------------|
| UNAB, en caso de cambia                           | r de EPS, me comprometo a informar por escrito a la UNAB los datos de mi                                                                                                    |
| nueva EPS. Autorizo a                             | la UNAB para que verifique en cualquier momento la información                                                                                                    |
| proporcionada. <u>Asumo la</u>                    | responsabilidad por cualquier imprecisión en la información presentada                                                                                                    |

Acepto la declaración de veracidad y permanencia.

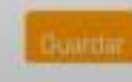

## 5. Acepta la Declaración de Veracidad y Permanencia y guarda

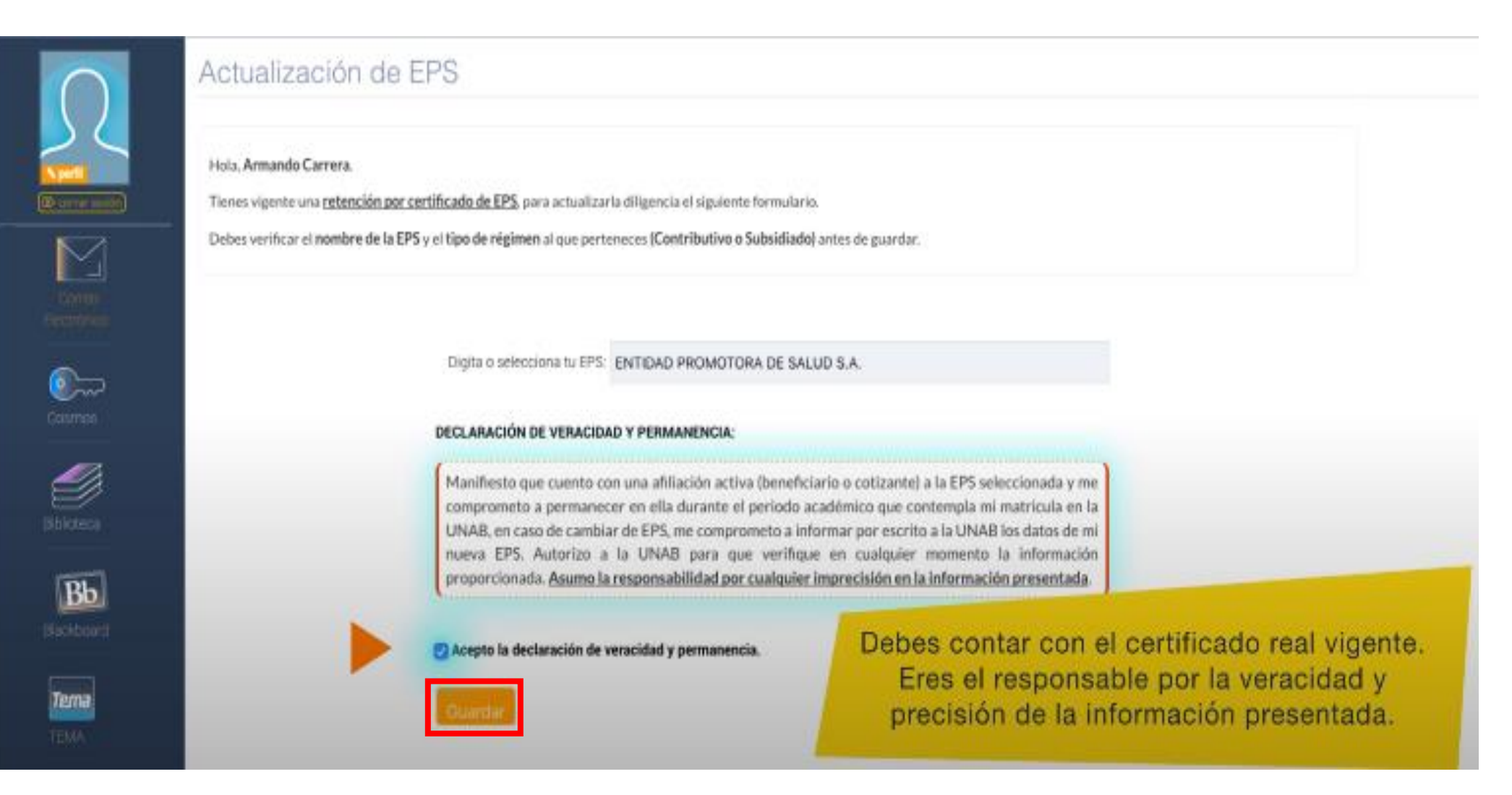

# 6. Una vez se oprima el botón Guardar, el certificado de EPS se actualiza con éxito.

| $\bigcirc$                      | Actualización de EPS                                 |
|---------------------------------|------------------------------------------------------|
| レイ                              | Información actualizada correctamente.               |
| <b>Nyari</b><br>Di conse soción |                                                      |
|                                 | No tienes retenciones activas por centricado de EPS. |
|                                 |                                                      |
| Casmes                          |                                                      |
| Gibioteca                       |                                                      |
| Bb                              |                                                      |
| <b>Tema</b><br>TEMA             |                                                      |